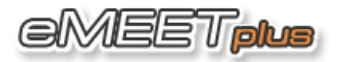

### Interactive e-Learning Solution eMEETplus L1000

# eMEETplus L1000 User Manual

Interactive e-Learning Solution *eMEETplus L1000*User Manual

COPYRIGHT© 2009 NEOTECHSOFT ALL RIGHTS RESERVED.

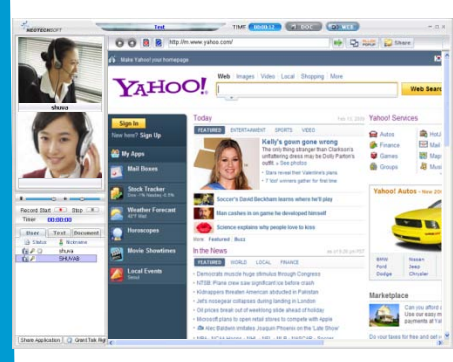

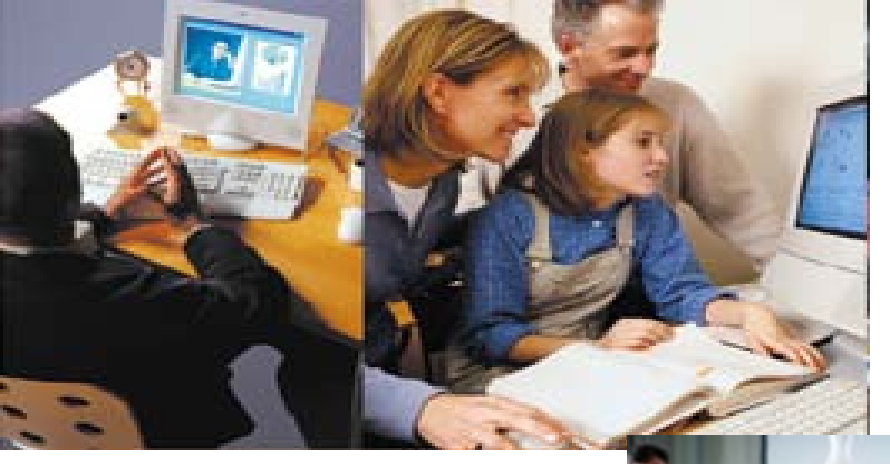

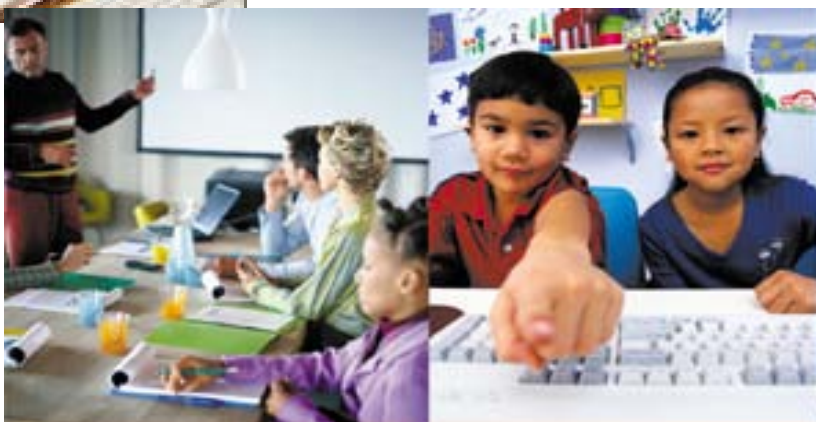

Solution Gateway Neotechsoft

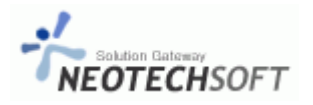

### Disclaimer

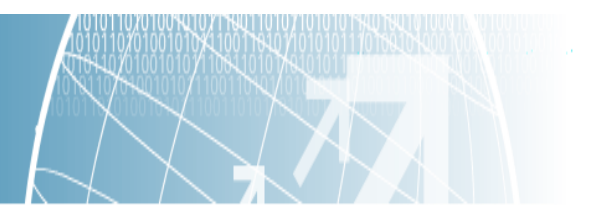

March 2009 User's guide for eMEETplus L1000® Version 3.0 Copyright © 2005-2009 Neotechsoft Co., Ltd. All rights reserved. Printed in the Republic of Korea

Every possible effort has been made to ensure the accuracy of all information in this document and information in this manual may change without prior notice and does not represent a commitment on the part of Neotechsoft Co., Ltd.

The software described in this manual is provided by Neotechsoft Co., Ltd. under an end user license agreement. The software may be used only in accordance with terms of the agreement.

No part of this publication may be reproduced, transmitted or translated in any form or by any means, electronic, mechanical, manual, optical or otherwise, without prior permission of Neotechsoft Co., Ltd.

eMEETplus, eMEETplus C1000, eMEETplus L1000 are the trademarks of Neotechsoft Co., Ltd.

All other trademarks are the property of their respective owners.

# Index

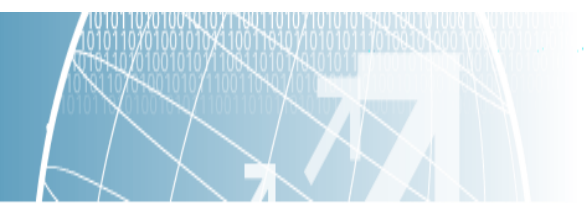

| Section 1 Before you Begin                    |            |
|-----------------------------------------------|------------|
| 1. Introduction                               | 3          |
| 2. Product Feature                            | 4          |
| 3. System Requirements and Arrangements       | 6          |
| 4. Network Port Issues                        | 9          |
| 5. Checking the Hardware Setting              | 10         |
| Section 2 eMEETplus C1000 Client Installation |            |
| 1. eMEETplus L1000 Installation               | 13         |
| 2. eMEETplus L1000 Un-installation            | 14         |
| Section 3 GUI and functions                   |            |
| 1. Registration & Login                       | 15         |
| 2. Messenger GUI                              | 16         |
| 3. Creating a e-learning Room                 | 17         |
| 4. Entering a e-learning Room                 | 18         |
| 5. Collaboration Mode                         | 20         |
| 6. Whiteboard                                 | 21         |
| 7. Document sharing                           | 22         |
| 8 Web Sharing                                 | <b>2</b> 4 |
| 9. Drawing Tools                              | 25         |
| 10. Other Features                            | 26         |
| 11. Others                                    | 31         |
| 12. Menu Items                                | 33         |
| Section 4 Trouble Shooting                    |            |
| 1. Trouble Shooting                           | 34         |

### Section 1: Before You Begin

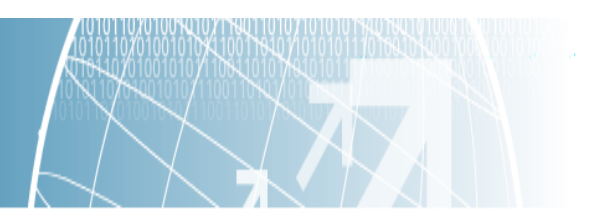

# 1 Introduction

Welcome to the user's manual for eMEETplus L1000 Version 3.0 and thank you very much for trying our software.

This document is prepared based on windows XP. The images and the software access paths shown in this manual might differ on your OS. However the basic functions should comply as described in this manual.

This help file is organized to provide the most convenient way to make the best use of this user manual. The step-by-step architecture will guide you to make the best use of this software. Just go to the contents or sub-contents of the index to get the details.

Before you start using the software, you should be aware of a few things. Most importantly, you should check whether your audio and video systems are working properly before you start using the software. Also please check the network port issues. In this section we will discuss various issues that you should be aware of before installing and using eMEETplus.

As we constantly trying to improve our solution, your opinions, suggestions and comments are the most important input we receive. Please tell us what you like and dislike about this software and if you face any problem using this software, please feel free to contact our support team using the following contact information.

(+82-42-867-6668) Neotechsoft Co., Ltd. #1103, HTVC, KAIST, 53-3 Eoeun-Dong Yuseong-Gu, Daejeon, 305-806 Republic of Korea FAX: (+82-42-867-6669) E-mail: <u>support@neotechsoft.co.kr</u>

# Section 1: Before You Begin

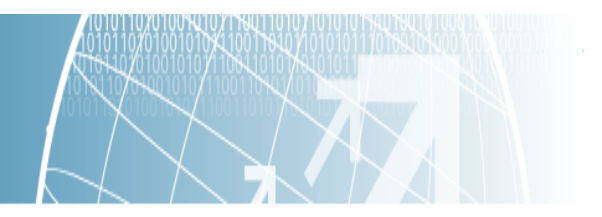

2

**Product Features** 

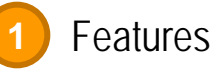

|                             | eMEETplus L1000                                                                                    |
|-----------------------------|----------------------------------------------------------------------------------------------------|
| Description                 | Distance Learning/e-learning/Webinar solution                                                      |
| Audio                       | Full Duplex Transmission                                                                           |
| Video                       | 2~5 video window                                                                                   |
| Collaboration               | <ul> <li>♥Whiteboard</li> <li>♥Document/Image sharing (All types)</li> <li>♥Web Sharing</li> </ul> |
| Messaging                   | <ul> <li>♥Online Messaging</li> <li>♥Personal/Group Messaging (Optional)</li> </ul>                |
| File Transfer               | Available                                                                                          |
| Contact List                | Available                                                                                          |
| Availability                | Supports users from all IP range                                                                   |
| Max Participant             | 2~5 person with audio video in single e-learning session                                           |
| Connection Method           | Both P2P and Server distributed                                                                    |
| Moderator controls          | Available                                                                                          |
| Session Recording/Replaying | Optional                                                                                           |
| Image Capture               | Available                                                                                          |
| GUI                         | Messenger Style (Customizable)                                                                     |
| Auto upgrading              | Available                                                                                          |
| Personal Environment        | Available                                                                                          |
| Grant/deny Talk Permission  | Optional                                                                                           |
| Others                      | Possible web integration, Localization & customization                                             |

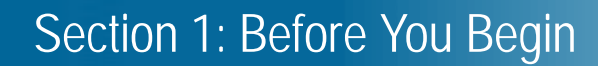

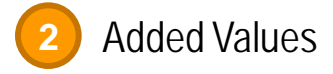

- Turnkey solutions
- # Brings the spontaneity, naturalness and interactivity of in-person meetings to PC users.
- Communicate in a better and faster way. Share your thoughts, idea and collaborate with co-workers right from your desktop
- **#** No more hassle and tassel with your large mail inbox
- # Dramatically reduce your business travel
- **#** Reduce long distance telephone expenditures
- Impress your business associates and clients with rich and highly interactive online meeting
- # Provide greater and impressive customer support and arrange online training session
- # Great return from a minimal up-front cost
- # Maximize all your business opportunities
- # And discover more

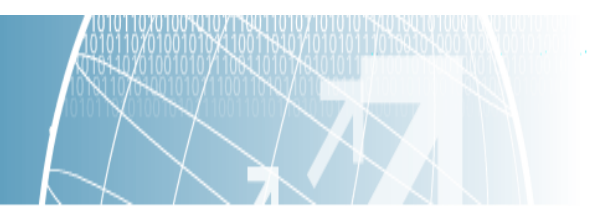

### **3** Recommended System Requirement

### For Server

| Server      | Hardware                  | , For MAX 100 Concurrent User System    |  |  |  |
|-------------|---------------------------|-----------------------------------------|--|--|--|
|             | CPU                       | Pentium IV 2.0 GHz Or better            |  |  |  |
|             | RAM                       | 1024MB or More                          |  |  |  |
|             | HDD                       | 100 MB or More                          |  |  |  |
|             | OS                        |                                         |  |  |  |
|             | Microsoft®                | Windows 2000 / 2003 Server              |  |  |  |
|             | Software                  |                                         |  |  |  |
|             | eMEETplus Server Software |                                         |  |  |  |
|             | • Mysql 5.0.15            |                                         |  |  |  |
|             | Apache 2.0.55             |                                         |  |  |  |
|             | • PHP 5.0.                | 5                                       |  |  |  |
|             | Network                   |                                         |  |  |  |
|             | Speed                     | 1.2 MB (T1 or More)                     |  |  |  |
|             | IP                        | Fixed IP                                |  |  |  |
|             | Firewall                  | TCP/UDP Service Port Open 7084 and 7085 |  |  |  |
| VPN Support |                           |                                         |  |  |  |

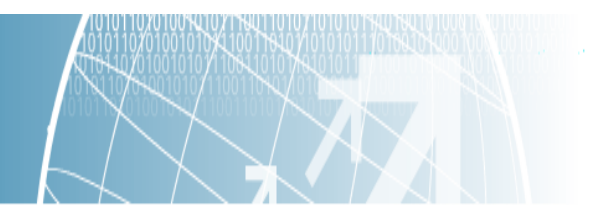

### Recommended System Requirement

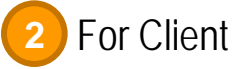

3

| Client | Hardware                     |                                                       |  |  |
|--------|------------------------------|-------------------------------------------------------|--|--|
|        | CPU                          | Pentium IV 1.8 GHz or Better                          |  |  |
|        | RAM                          | 512 MB or More                                        |  |  |
|        | HDD                          | 20GB                                                  |  |  |
|        | PC Camera                    | USB 1.0 / 2.0 PC Camera<br>(RGB24, VFW support)       |  |  |
|        | Sound Care                   | d Full Duplex                                         |  |  |
|        | Headset                      | Head set recommended<br>(Stand Mic + Speaker useable) |  |  |
|        | OS                           |                                                       |  |  |
|        | Microsoft® Windows 2000 / XP |                                                       |  |  |
|        | Software                     |                                                       |  |  |
|        | eMEETplus Client Software    |                                                       |  |  |
|        | Microsoft                    | Internet Explorer 5.5 or Higher                       |  |  |
|        | Network                      |                                                       |  |  |
|        | Speed                        | XDSL Recommended                                      |  |  |
|        | IP                           | Global IP / Private IP                                |  |  |
|        | Firewall                     | TCP/UDP Service Port Open 7084 and 7085               |  |  |
|        | VPN Support                  |                                                       |  |  |

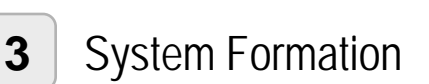

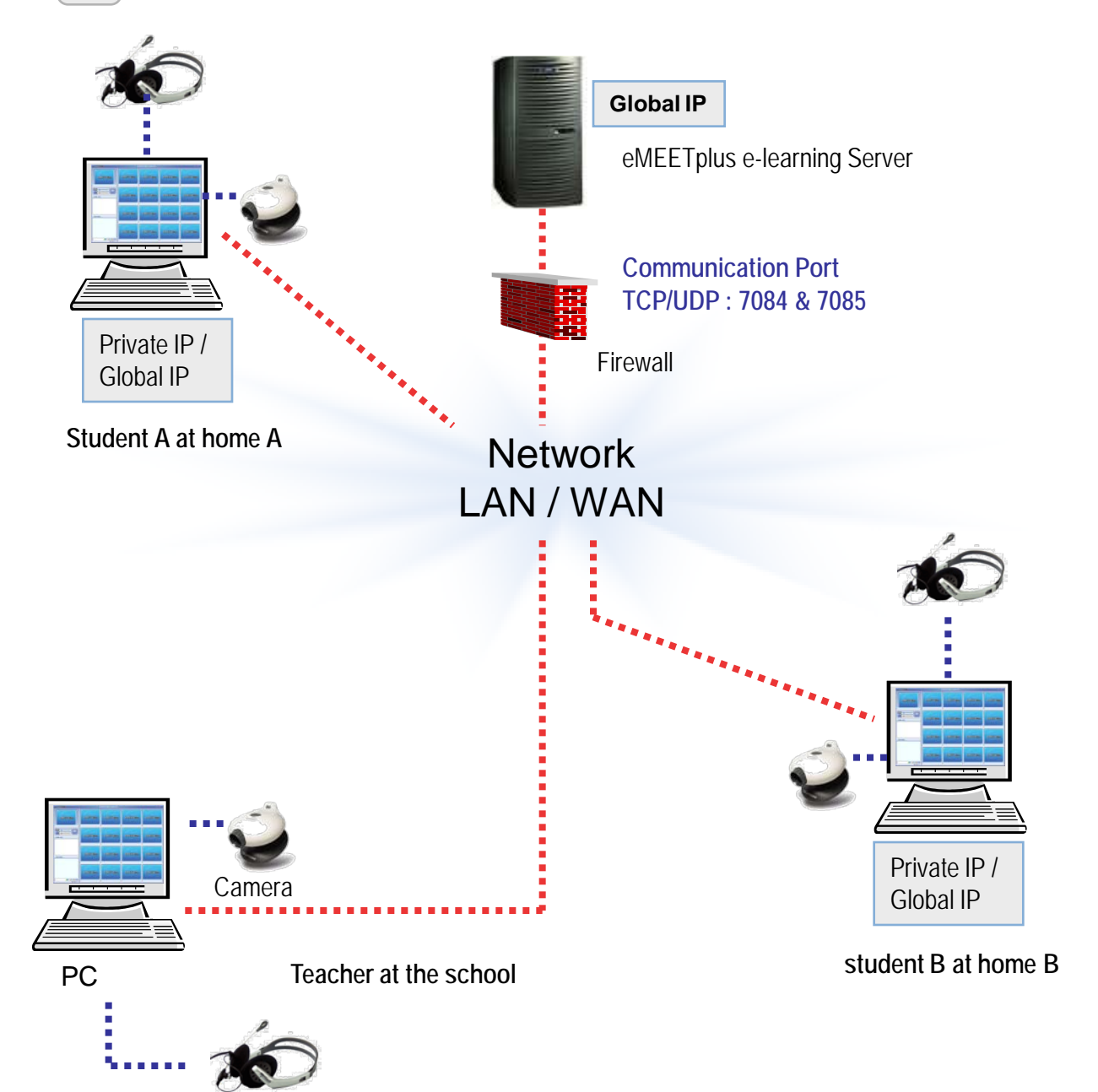

COPYRIGHT© 2009 NEOTECHSOFT ALL RIGHTS RESERVED.

Headset / Speaker & Mic

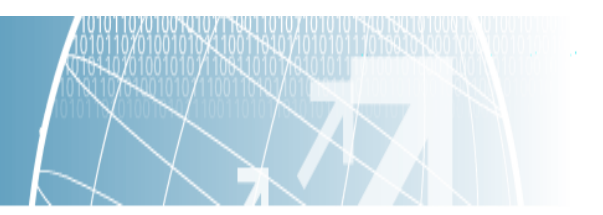

### 4 Network Port Issues

Like any other communication software, eMEETplus uses certain ports to commun icate with server and other clients. Before you start using your eMEETplus, please make sure that the following ports are opened on your network firewall or on the personal firewall/Antivirus software installed on your PC. If you are not sure about this, please ask your system or network administrator. The following ports are needed to be opened:

| Port No. | Port Type | Used For   |
|----------|-----------|------------|
| 7084     | ТСР       | Server     |
| 7084     | UDP       | Audio      |
| 7085     | ТСР       | File       |
| 7085     | UDP       | Video/Misc |

### Section 1: Before You Begin

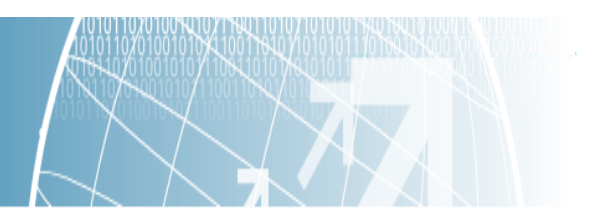

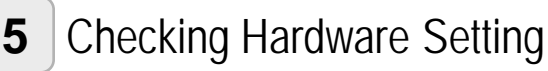

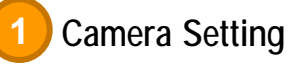

- **#** The USB camera is required for this software.
- # Please refer to the installation manual which is provided by camera vender
- # After installing your camera, please test the camera with test program provided by the camera vender

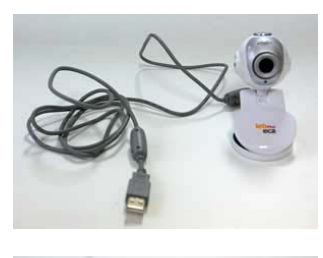

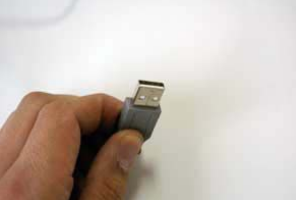

Connector of USB camera

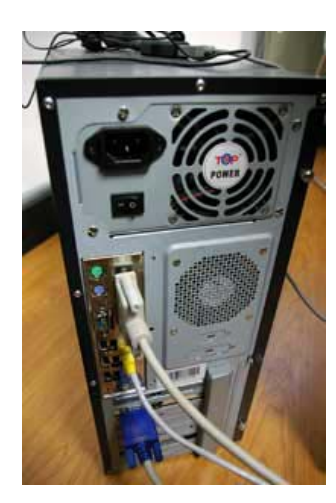

Back Side of a Computer

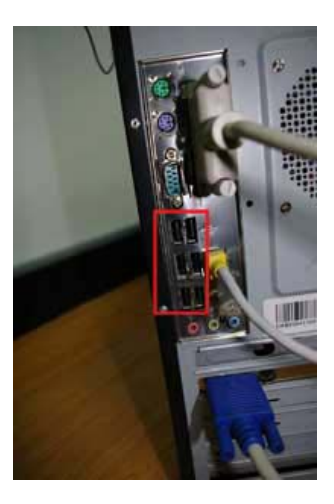

**USB** Connection Port

It is not necessary that you connect your camera on the rear connectors of your computer. Some computer are shipped with connectors at the front panel. You can use the front side connectors too.

**NOTE** Please make sure that you install the camera driver properly and test that in hand otherwise you may not be able to send video data.

### Section 1: Before You Begin

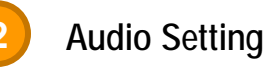

#### • A headset is recommended for audio communication.

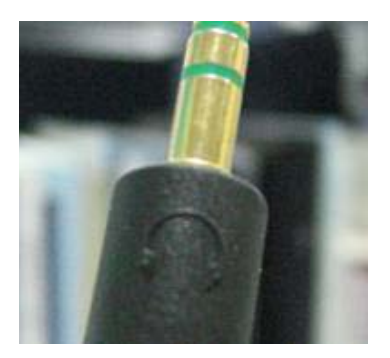

Audio output connector of Headset

· Self-test of your audio headset

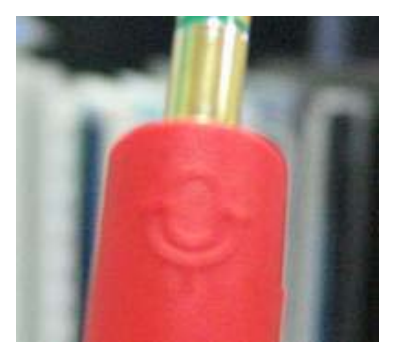

Audio input connector of Headset

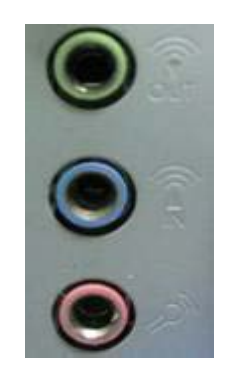

Audio input port

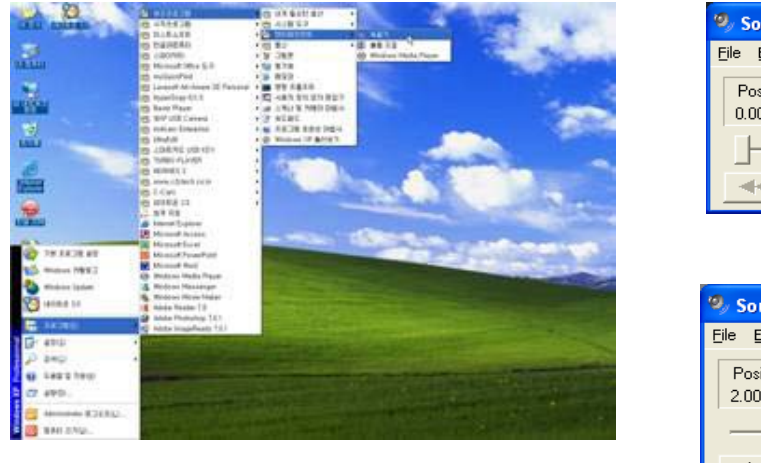

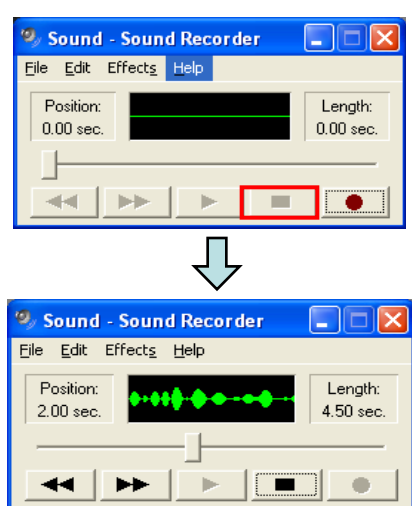

- Click Start, point to Programs, point to Accessories, point to Entertainment, and click Sound Record
- Test the sound input / output function by clicking the record button on the sound recorder and speaking on the microphone. You should see the varying sound web as you speak.
- Replay recorded voice. If you can hear the recorded voice, Your sound system is working properly

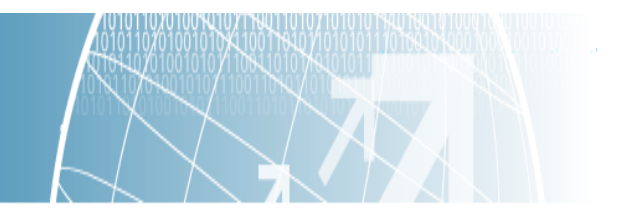

Double click on the audio icon on your task bar. You should get the volume control window. Go to the *Options*  $\rightarrow$  *Properties* to get the properties window. Now choose recording and please check if you have Mic controls enabled. If not, please enable that, press **OK** and exit volume control window and do the above sound recording test again.

An ideal volume control and recoding control setup should look like below:

| 🛙 Master Volume         |          |                          |              |              |                |           |             |            |  |
|-------------------------|----------|--------------------------|--------------|--------------|----------------|-----------|-------------|------------|--|
| Options Help            |          |                          |              |              |                |           |             |            |  |
| Master Volume           | Wave     | SW Synth                 | Rear         | Subwoofer    | SPDIF          | CD Volume | Line Volume | Mic Volume |  |
| Balance:                | Balance: | Balance:                 | Balance:     | Balance:     | Balance:       | Balance:  | Balance:    | Balance:   |  |
| Volume:                 | Volume:  | Volume:                  | Volume:      | Volume:      | Volume:        | Volume:   | Volume:     | Volume:    |  |
|                         |          |                          |              |              |                |           |             |            |  |
| <u>M</u> ute all        |          | Mute                     | <u>M</u> ute | <u>M</u> ute | <u>▼ M</u> ute | Mute      | ✓ Mute      | Mute       |  |
|                         |          |                          |              |              |                |           |             | Advanced   |  |
| Realtek HD Audio output |          | Realizek HD Audio output |              |              |                |           |             |            |  |

Make sure that you have all other options checked except for the Volume Control And Wave In the Volume

Control properties. Other wise you may experience audio problem

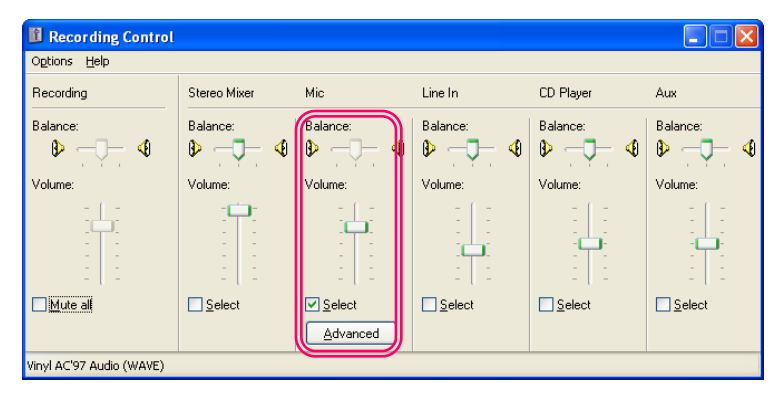

Make sure that you have only checked the Mic option in the Recording Control properties. Please do not che ck any other option which may cause audio problem like echo and hauling

If you have the "Stereo Mix" option available in your recording control window, please do not enable (check) that, at least while you are using eMEETplus. If you do so, it will result in massive echo phenomenon. Please also do not enable the 3D surround sound option

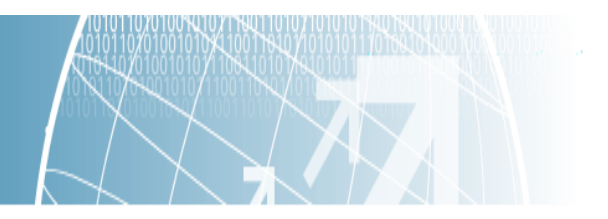

#### Client software installation 1 Tolus L1000 V3 Welcome to eMEETplus L1000 Simply click the setup file. The default installation option is OK V3.0 Eng Installation for smooth running of the software. Click Next to proceed with the e to the installer for eMEET plus L1000 V3.0 Eng that you mit all Winds installation. At the last screen, press Finish to finish the installation. C L 1000 CE se Ac read the following lice eMEETplus Evaluation Software License Ag ad and agree to the folio unning/trialing any eMEE # It is strongly recommended that you exit all Windows programs before continuing This is a contract ("LICENSI under the eMEE Toke Softwa eMEETplus L1000 V3.0 with this installation. Gathering User Informatio Please enter your user infr I agree to the terms I do not agree to the HEART Compa LOVE eMEETplus L1000 V3.0 E atcut Folde like the shortcuts to be installe eMEETplus L1000 V3.0 Eng st eMEETplus L1000 V3.0 Eng Shortcut Folder eMEETplus L1000 V3.0 Eng eMEETplus L1000 V3.0 F Ready to Install iow ready to install eMEETplus L1000 V3.0 Eng Confirmation before installing eMEETplus L1000 V3.0 Eng ion to install eMEETplus L1000 V3.0 Eng on your co eMEETplus L 1000 V3.0 Eng S C.VPio Installing eMEETplus L1000 V3.0 Eng Shortcut folder: eMEETpl Rease click Next to pr Please wait until eMEETplus L1000 V3.0 Eng insta a few minutures eMEFTplus L 1000 V3.0 E Installation Successful The eMEETplus L1000 V3.0 Eng installation is complete Thank you for choosing eMEETplus L1000 V3.0 Eng he eMEETplus L1000 V3.0 Engluser manual for in about how to use eMEETplus L1000 V3.0 Please click Finish to exit this installe # As soon as the installation is finished, you will see a shortcut icon of eMEETplus L1000 V3.0 Eng on Einish your desktop. Double click that to start the program.

[Installation Finished]

### Section 2: eMEETplus L1000 Client Software Installation

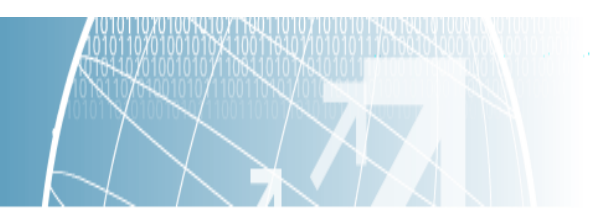

### 2 Client software un-installation

**#** Go to Start  $\rightarrow$  program files  $\rightarrow$  eMEETplus L1000 Eng  $\rightarrow$  Uninstall eMEETplus L1000 Eng. You will get the following welcome window. Click Next here to start uninstalling eMEETplus.

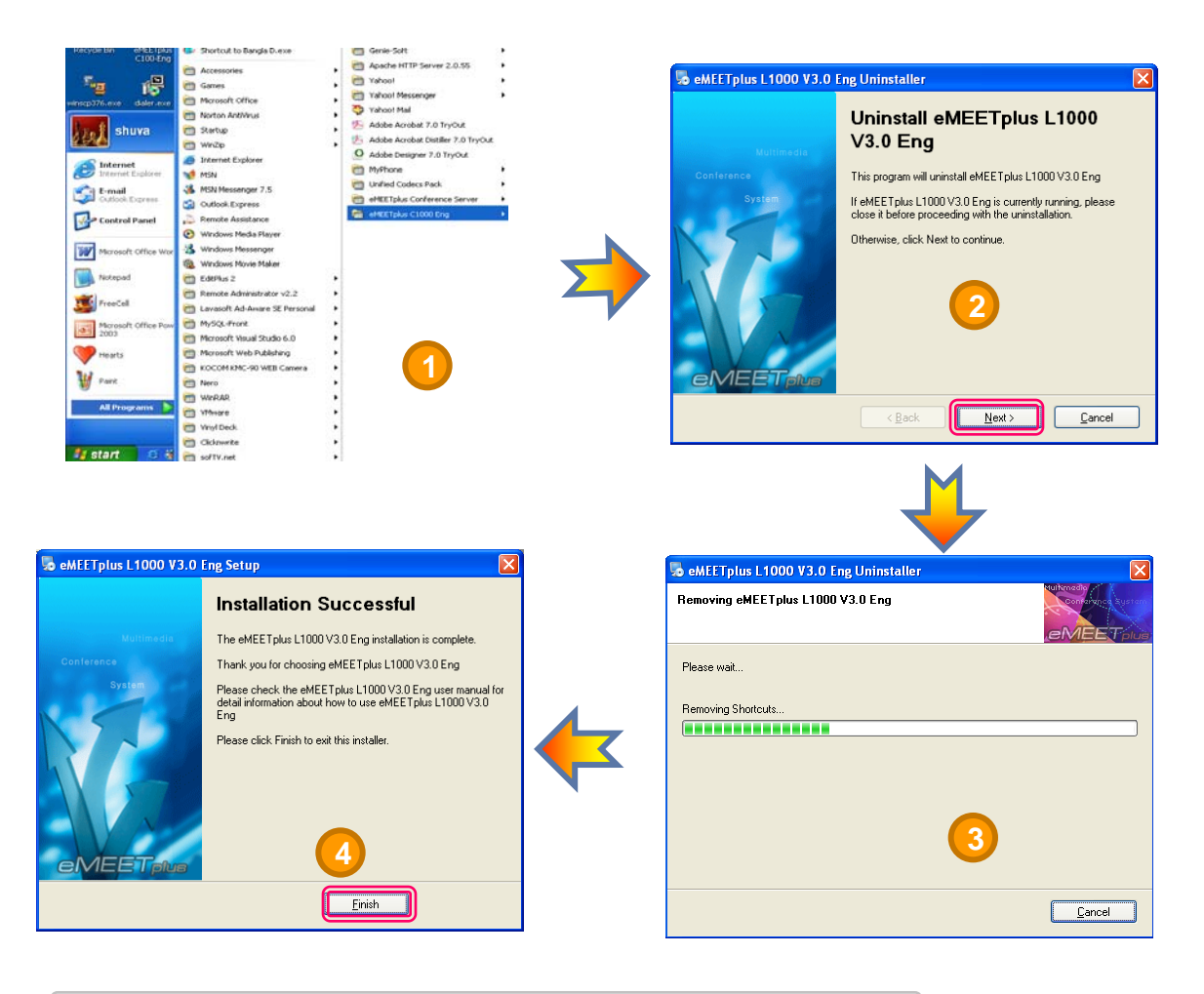

- 1. Start the eMEETplus Uninstall program
- 2. Confirm the process to start the un-installation.
- 3. Un-installing
- 4. Click Finish to finish the un-installation process.

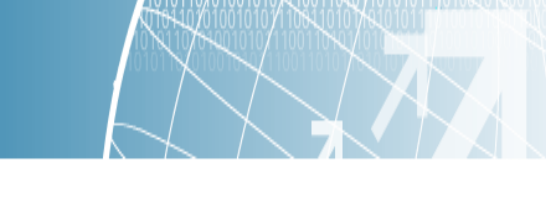

### Registration & Login

1

**NOTE** This is a basic feature, but depending on your system configuration, you may not view this window. In most cases, this system is integrated with your Lecture management system, so you may not require to login to the system separately. In that case, you login the system directly from your homepage or LMS.

| 1 | Double click the eMEETplus L | 1000 shortcut icon | n on your                                                      | desktop to get the login window                                                                                                    |
|---|------------------------------|--------------------|----------------------------------------------------------------|----------------------------------------------------------------------------------------------------|
|   | 🚰 eMEETplus L1000 V3.0 📃 🗖 🔀 | Eng                |                                                                | Pogistration                                                                                                    |
| 2 |                              | <b>9</b>           | 1                                                              | The best way for Web Conferencing, Video Conferencing and Online Education.                                                                                                    |
|   | User ID<br>Password          |                    | The product and<br>notice. To get th<br>at <u>82-42-867-66</u> | d related service may change or discontinue without any prior<br>re licensed version of this product please contact us or call us<br>668<br>ation You must insert value in the * marked fileds |
|   | Login Cancel                 |                    | User ID *                                                      | Check ID                                                                                                    |
|   | Save Password                |                    | Name *                                                         |                                                                                                    |
|   | Sign up                      |                    | Confirm New<br>Password *                                      |                                                                                                    |
|   |                              |                    | E-mail *                                                       |                                                                                                    |
|   |                              |                    | Phone                                                          |                                                                                                    |
|   |                              |                    | Address                                                        |                                                                                                    |

Click Sign up to get the registration window.

| 4 | eMEETplus L1000 V3.0 |                                               |                |  |  |  |
|---|----------------------|-----------------------------------------------|----------------|--|--|--|
|   | <br>Sign t           | User ID<br>Password<br>Login<br>Save Password | user<br>Cancel |  |  |  |
|   |                      |                                               | <b>CH</b> SOFT |  |  |  |

Insert your registration information and get registered.

Now Insert your user ID and Password and click the **Login** button to login to the system.

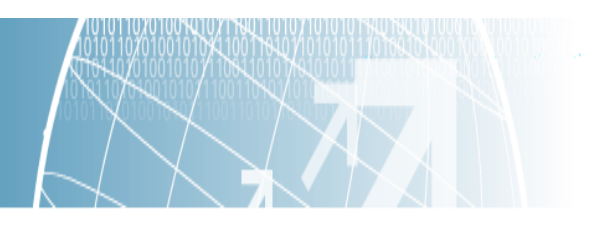

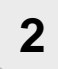

### Messenger GUI

This is a basic feature, but depending on your system configuration, you may not view this window. In most cases, this system is integrated with your Lecture management system, so you may not require to use this window.

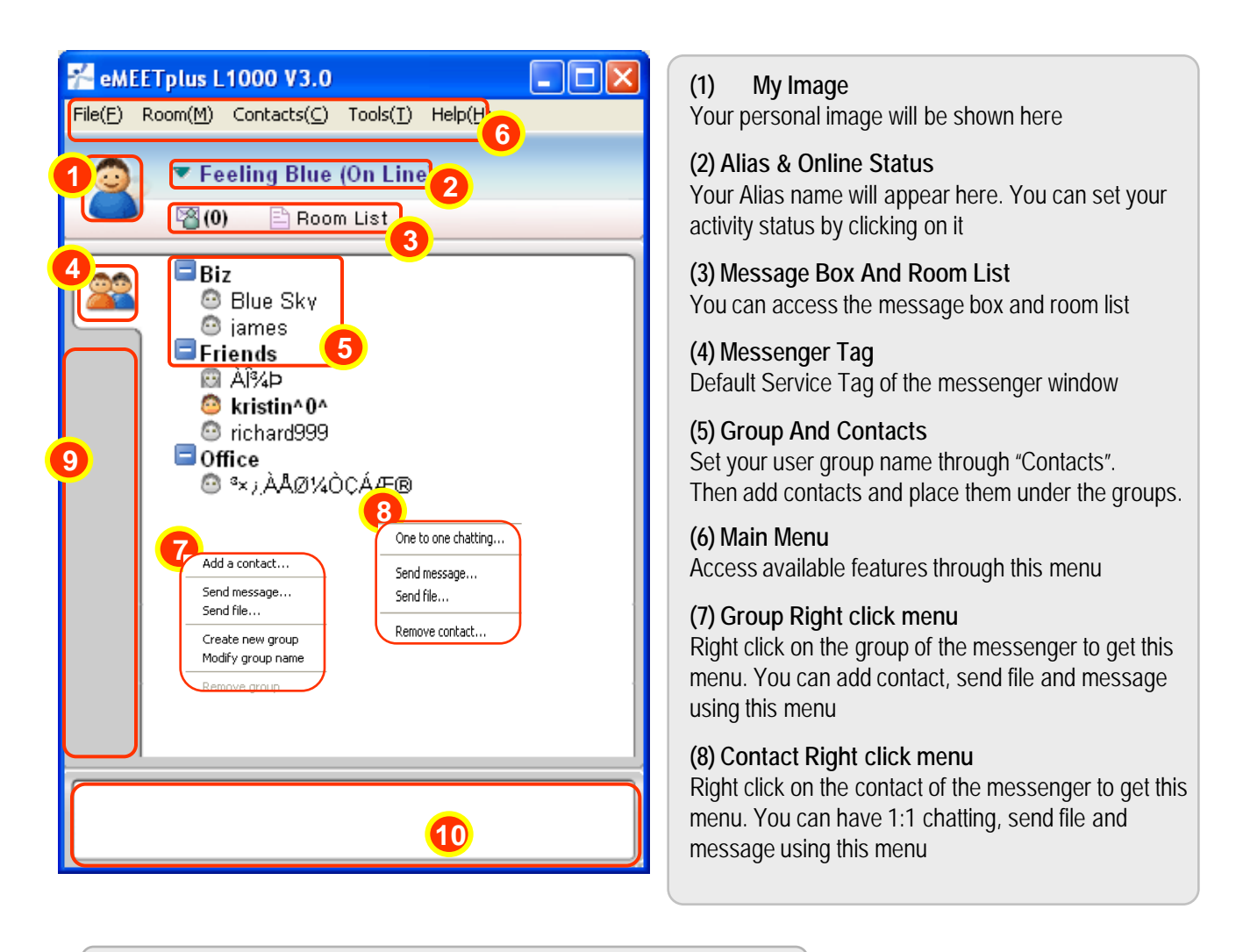

#### (9) Service Tags Area

Service provider can add various value added service links here.

#### (10) Administrator's Notice

You can view system administrator's by double clicking on this area

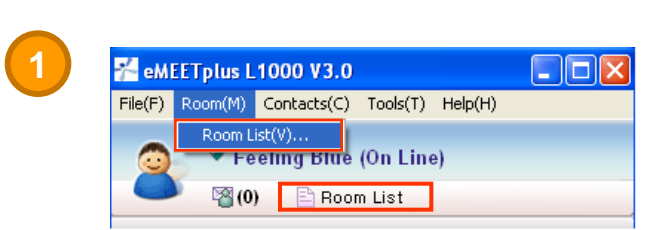

Creating an e-learning Room System configuration, you may not view this window. In most cases, this system is integrated with your Lecture management system, that manages the room list. So you may directly enter your room without viewing this room list from your homepage or LMS System.

To crate a e-learning room or to join a e-learning room click the *Room* → *Room List* from the main menu. You will get the room list window. You can also access the room list window by clicking the **Room List** button right next to the message box icon on the messenger GUI

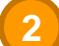

3

#### Various parts of room list window.

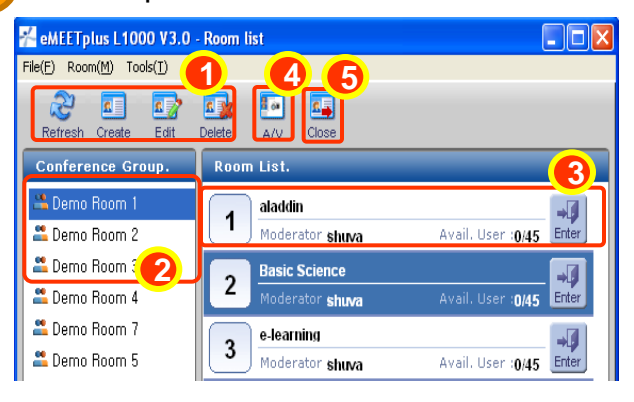

(1) Room Management Buttons
You can create, edit or delete e-learning rooms using this buttons
(2) Top Rooms
Top Room list area
(3) Room List
Room list area. The room that you will be creating will be listed here
(4) A/V Check
Check your Audio Video hardware through this button
(5) Close
You can close this room list window

#### Steps to create a conference room.

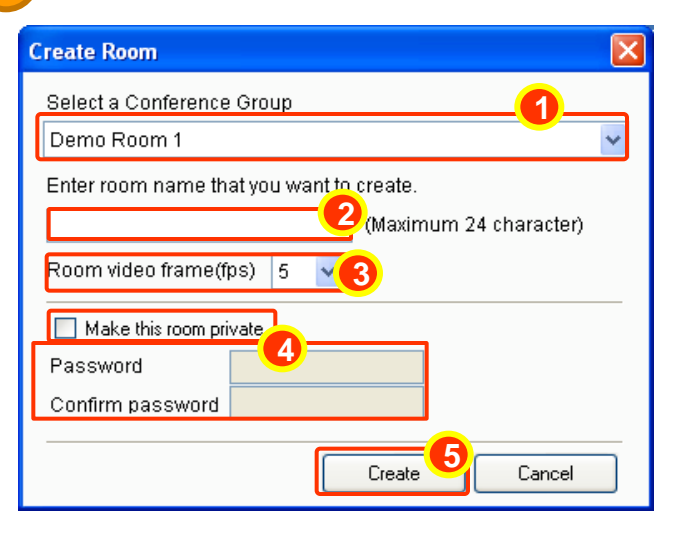

to get the room create window click "Create" button on the room list window (1) Select conference group Select the conference group under which you want to create the room (2) Room Name Enter the room name that want to create. (3) Video Setting Set the video frame for this room (4) Room Type select Make this room private check it and set a room password to make the room private (5) Click Create after inserting all needed information to create a room

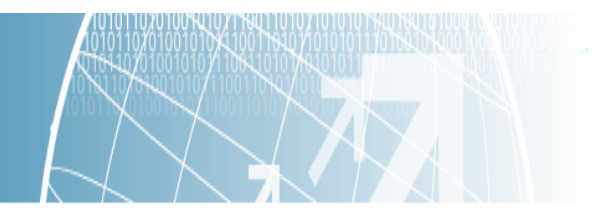

### Entering a e-learning Room

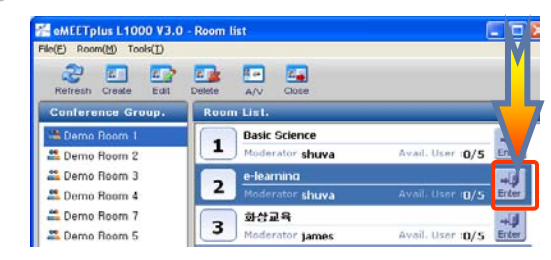

To enter a e-learning room, click the **Enter** button against the room name that you have created or the room created by other users. To access a private room you should have the room password. After clicking **Enter**, you will get the e-learning window within a few seconds.

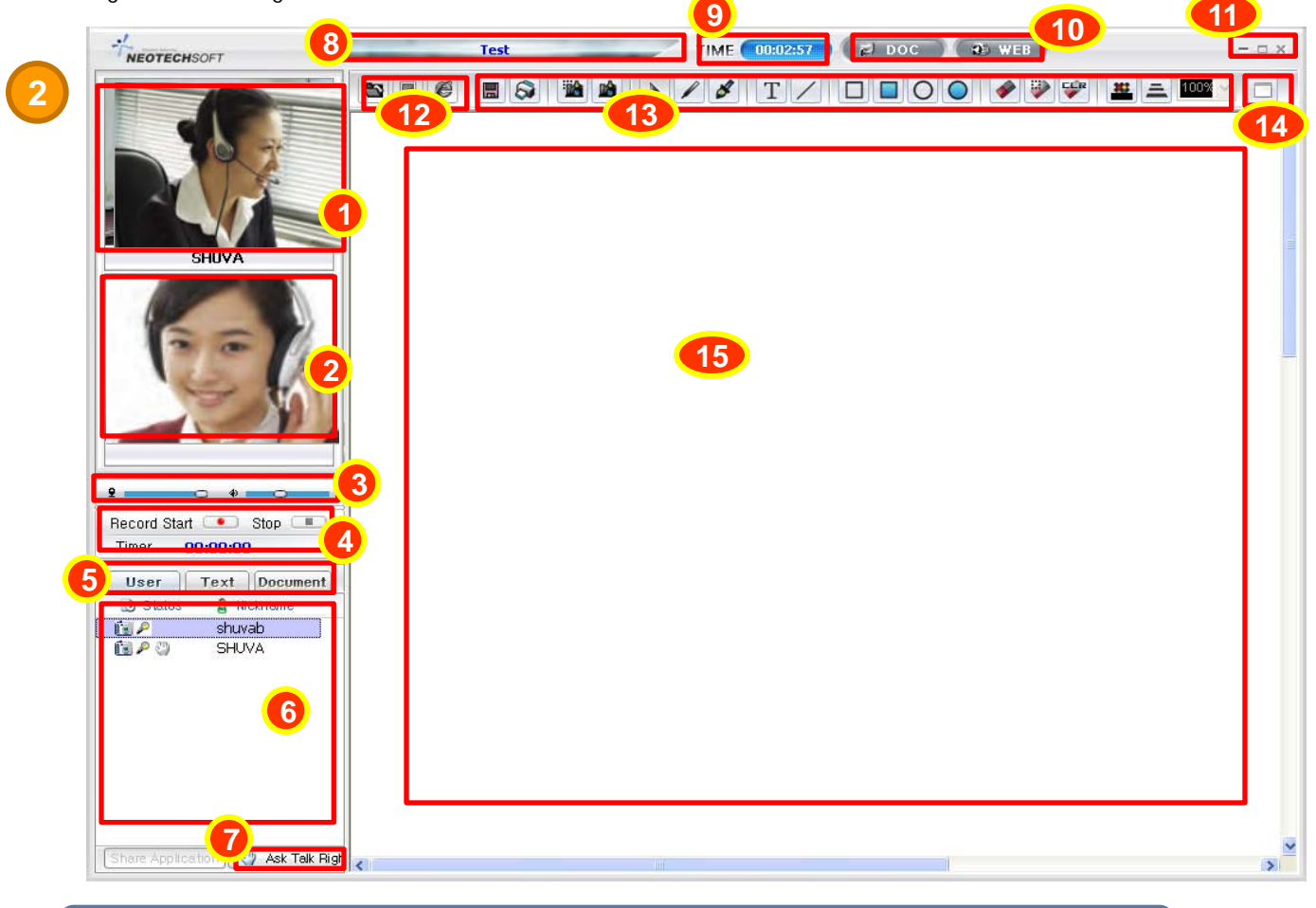

The e-learning room GUI and its different parts. Please see the next page for detail description of various tools available on this window

COPYRIGHT© 2009 NEOTECHSOFT ALL RIGHTS RESERVED.

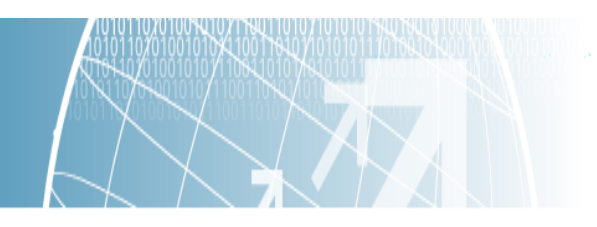

### 4 Various Parts of e-learning Room

#### (1)Tutor Video

Video of the tutor or trainer will appear here. All users in the room can always view and listen to the tutor/Trainer.

#### (2) Student Video

The video of the student with talk right granted by the tutor will appear here. Once he/she appears, all users in the room can view and listen to him.

#### (3) Volume control area

Adjust your speaker and microphone volume here.

#### (4) Session Recording area

You can record the session using the record button and can save that as local file. The recorded file will be saved as AVI format and you can playback the recorded file using windows media player.

#### (5) Users, Text and Documents Tab

Use the Text tab to send and receive text message (Text chatting). Use the Document tab to view the list of shared documents and web pages. Use the Users tab to view the user list in the e-learning room

#### (6) Users, Text and Documents

The user list, text chatting contents and the shared whiteboard/share documents/shared webpage list will appear in this area depending on the corresponding tab selected.

#### (7) Ask talk Right/Hand Raise Button

User can click this button to ask the tutor a question. Tutor will be notified with a message. If tutor grants the permission, student's video will appear and everybody now can hear him/her.

#### (8) Room Tile

Displays the title of this conference (Room name)

#### (9) Session Timer

Displays the time elapsed on this session

#### (10) Document/Web sharing Mode

Use these buttons to switch between document and web sharing mode. Only room moderator and the user with granted talk permission can use these buttons.

#### (11) Close/minimize/ maximize Buttons

Use these buttons to close the conference room, to minimize it or to Maximize the main window. Maximizing effect will take place locally only.

#### (12) Document/Web Sharing Buttons

Uses these buttons to open a document (From local pc or from a server) and web page for sharing.

#### (13) Drawing Tools

Use these tools to draw on whiteboard or shared documents/web pages.

#### (14) Presentation Mode

Use this button to invoke the presentation mode. This will enable you to give PPT like presentation of the shared documents. Only room moderator and the user with granted talk permission can use this button. No video will appear in this mode.

#### (15) White board/Shared document/Shared web page Display Area

By default whiteboard will appear. Use can switch between whiteboard and shared documents using the whiteboard button and the list of shared documents. User can draw on the whiteboard using the various annotation tools. The currently shared page of a document will also be displayed here. Similarly a shared web page will also be displayed here.

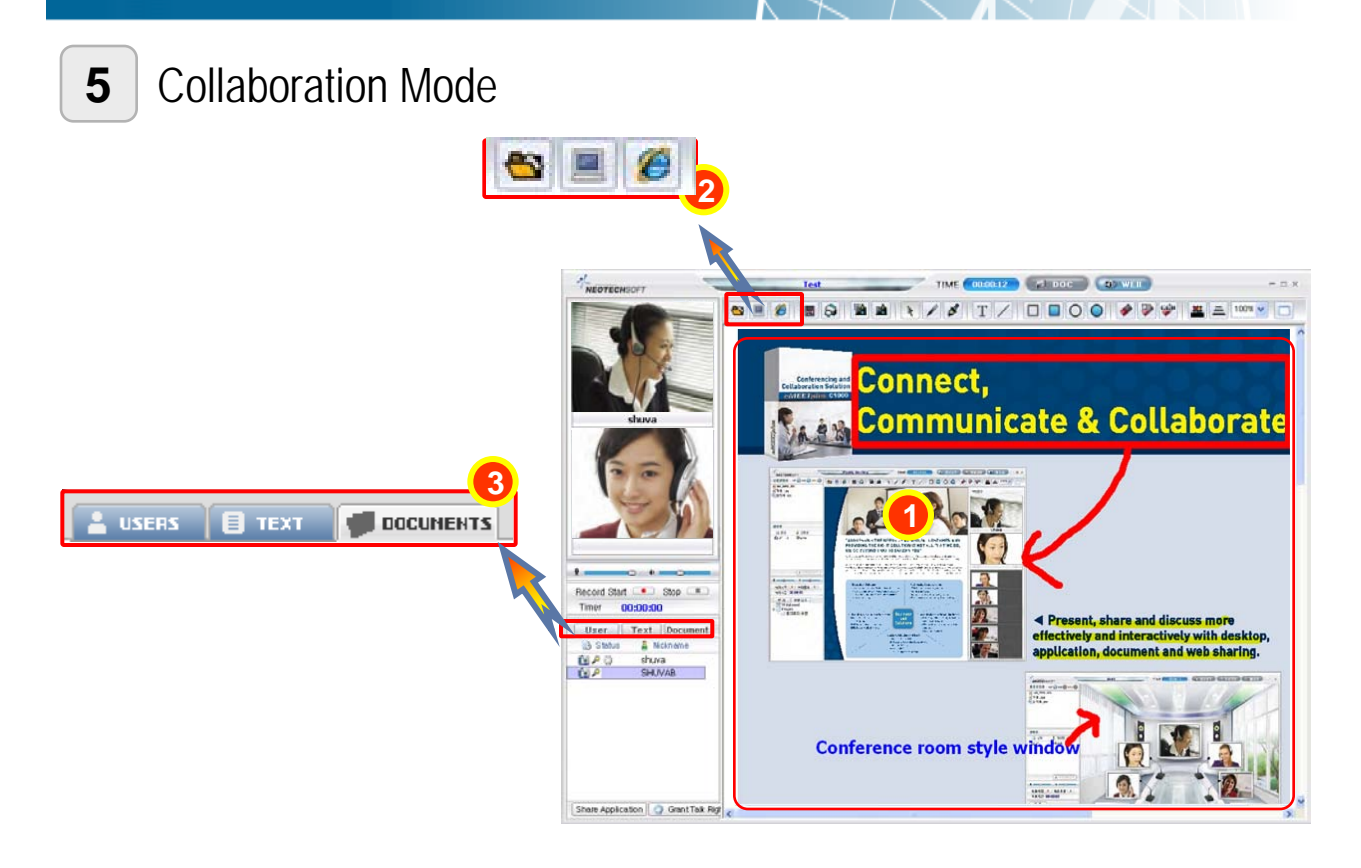

Unlike eMEETplus C1000, In e-learning room, the collaboration mode is by default available. Only room moderator can initiate the collaboration activities. Other participants will not be able initiate the collaboration mode. The user who creates a room becomes the room moderator of that e-learning room

#### (1) Collaboration Window

The initial window of the collaboration mode. By default it opens in the whiteboard mode.

#### (2) Collaboration features

Available collaboration features. Use these buttons to share a document or a web page. Separate tree will be opened in the Documents tab for corresponding shared document types

#### (3) Available function tabs

In the user list area, you can see three different tabs. Use these tabs to view and interact with users using the **Users** tab, send text message using **Text** tab and view and interact with the shared documents in the **Documents** tab.

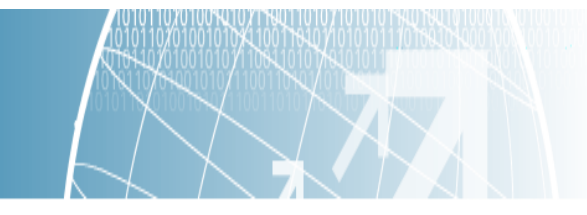

DOCUMENTS

# White Board

USERS 📘 TEXT

📝 Whiteboard

#### 🗁 Note

•When you move to collaboration mode from conferencing mode, by default the Whiteboard mode appears. However, if you are in other collaboration mode, you can always move to other collaboration mode by clicking the corresponding button. Yon can start drawing on the whiteboard as soon as you start the collaboration mode. When you are in other collaboration mode, click on the Whiteboard On Documents tab to get the whiteboard mode.

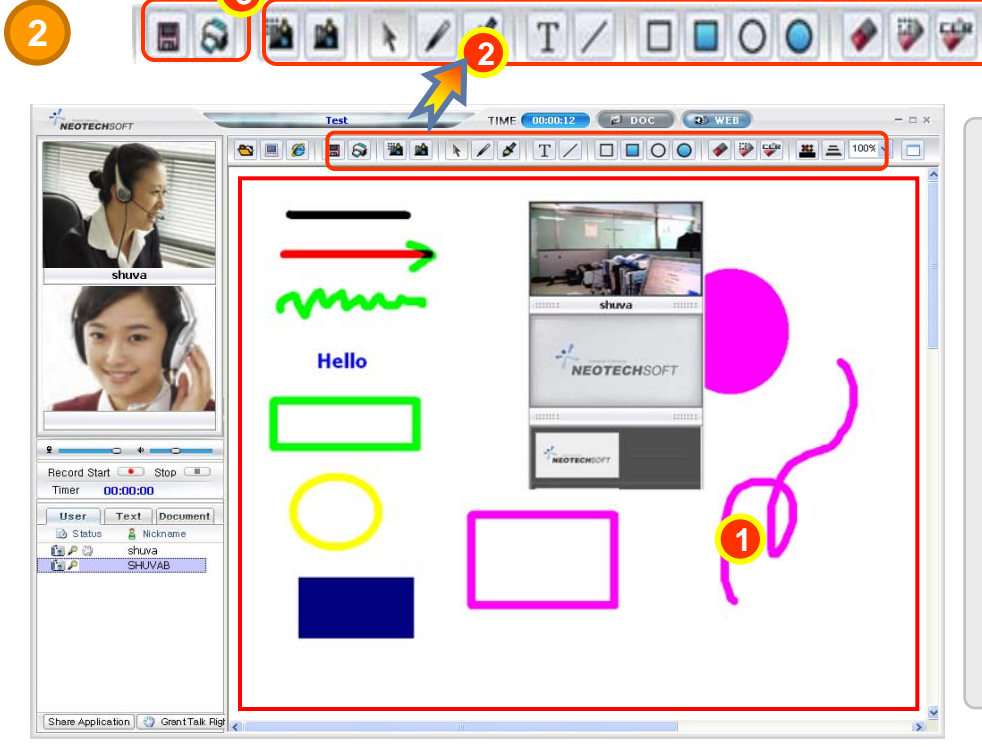

### (1) Drawing

\*\*

Various drawn object on the whiteboard

100%

#### (2) Drawing Tools

You can draw line, free hand drawing, circle, rectangle, insert text and can choose color and line thickness, zoom in or zoom out from various drawing attributes.

#### (3) Accessories

Print the whiteboard or save the whiteboard contents as Image file.

#### How to Use

- Draw on whiteboard using the various drawing attributes.
- Capture image using the Screen Capture function
- Choose color and line thickness
- Use the zoom controls to magnify or resize the whiteboard contents..

#### 🗁 Note

• Please check the section The Drawing tools on page 25 to learn more about the drawing tools.

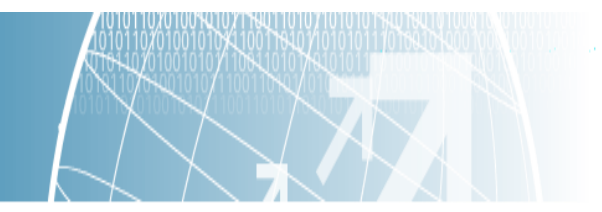

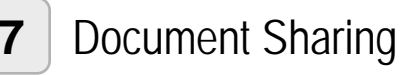

🕾 🔳

#### The Document Sharing button

2

3

| The needed do    | cument sharing plugin is not                                     | installed.      |
|------------------|------------------------------------------------------------------|-----------------|
| Please click the | e (Install) button to install.<br>No to incort any port name, pl | opeo incort NUL |
| (AU              | sission or any port name, pr                                     | ease insentivol |
|                  |                                                                  |                 |

Click the document open button located on the far left corner of the drawing tools to open and share a document. you can either share a document from your local PC or from the server.

#### C Opening a document

Click the Doc. Open button to open a document for sharing. The document sharing requires a printer tool. If you are using it for the first time, it will ask you to install that. Please click yes and accept any message that appears. Chose from the list whether you are trying to share document from local PC or from server.
Select the document that you want to share. The window will prompt with the red blinking message as it prepares the document.

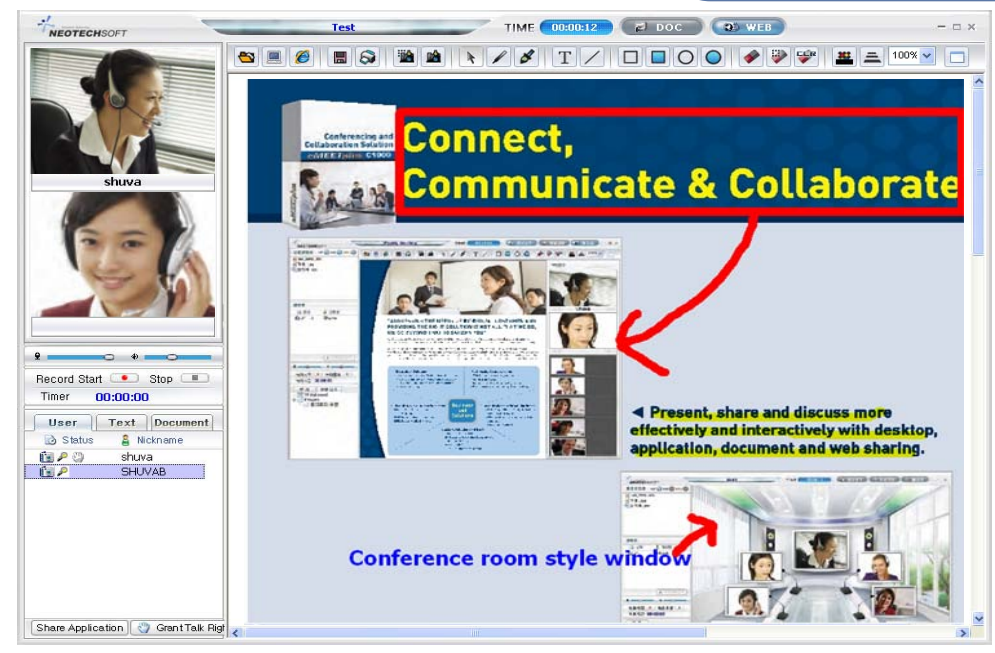

A Shared Document

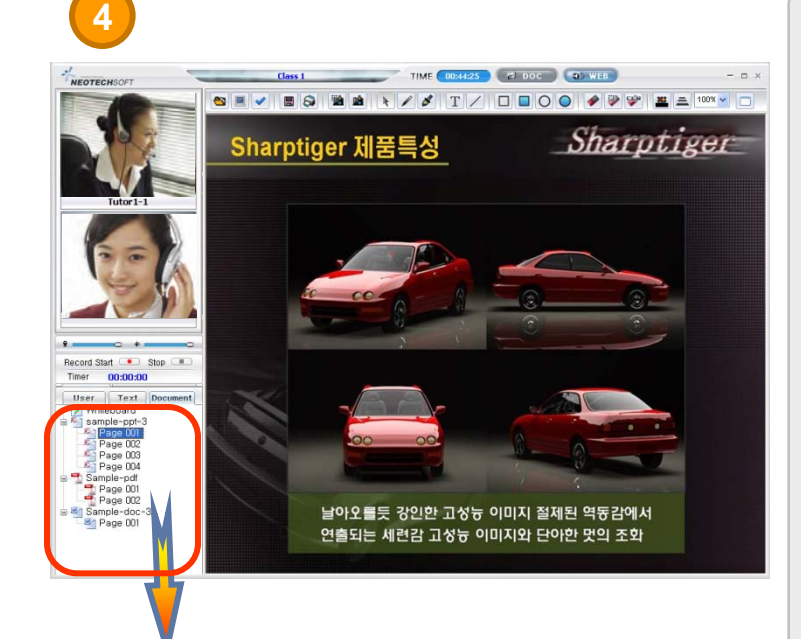

100%

USERS 📕 TEXT 📕 DOCUMENTS

eMEETplus-Datasheet

😑 🚈 eMEETplus-Product Literatur

Documents tab showing various types of opened and shared documents. You can view the corresponding icon of the document type

Images

Page 1 Page 2 Page 3

Page 1 Page 2 Page 3 Page 4

#### How to Share a document

(1) After you open a document the name of the Document along with its pages will appear in the Documents tab. This will also show you the type of Document.

(2) Click on a page that you want to share. It will be Shared among participants immediately. But if you would like to view the document preview before sharing That, you can choose that option from your program Configuration menu.

(3) By default, only room moderator can open and share a page. Go to the users tab and right click on a user. Now you can give the document sharing permission to that user using the Grant Document Sharing Permission menu item. This user will now be Able to open and share a document.
(4) You can draw lines and other drawing objects using the drawing tools after sharing the page.

**(5)** You can share the document in full screen mode By clicking the presentation button.

(6) You can also view the video by clicking the video Button next to exit/close button.

₩20 A & T @

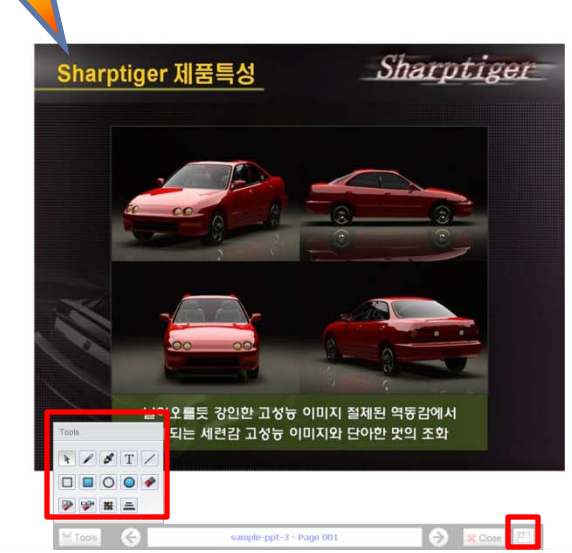

click this button to initiate the full screen presentation mode. Only room moderator and the user with granted talk permission can invoke this feature. The document will now be displayed in full screen mode (like PPT slide show). Teacher and the user with granted talk permission can move the pages as well. All other users will see the document in full screen mode. No video will appear in this mode

😢 WEB

Web Sharing

🔁 DOC

🥭 Yahoo!

<

NEOTECHSOFT- AV CON

8

You can share a web page among the e-learning participants. Click the Internet Explorer icon located Right next to the document open button. All the opened And shared web page will appear in the Documents tab.

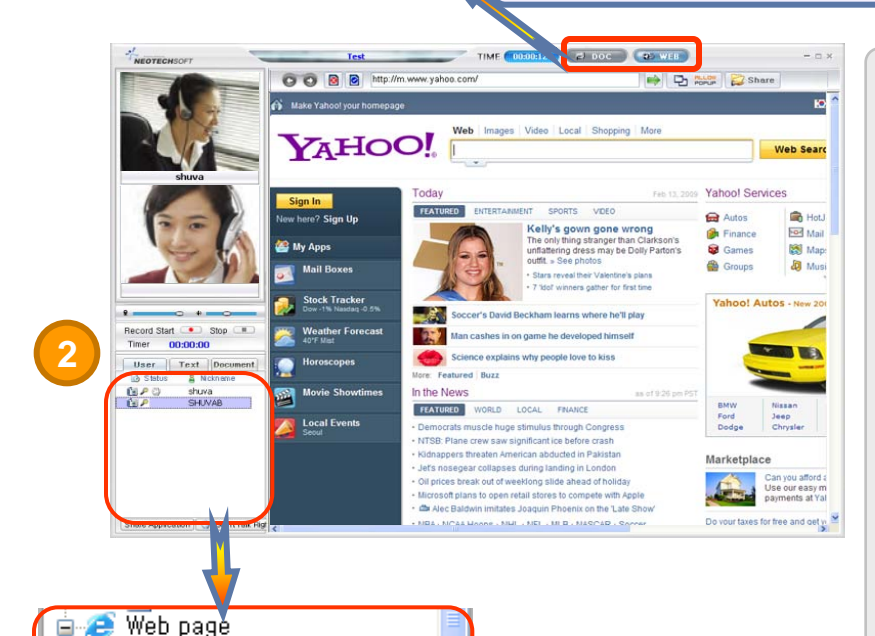

>

#### How to Share a document

(1) After opening the web-sharing mode, Type the URL that you want to share. The page will be shared among user immediately

(2) Click Share to prepare this page for Drawing on it.

(3) You can share as much web pages as you want.

(4) You can draw on the shared web pages using the drawing tool.

(5) Click on the Whiteboard or any document to go back to whiteboard or document sharing mode
 (6) You can chara the web page in full

(6) You can share the web page in full Screen mode like the document sharing

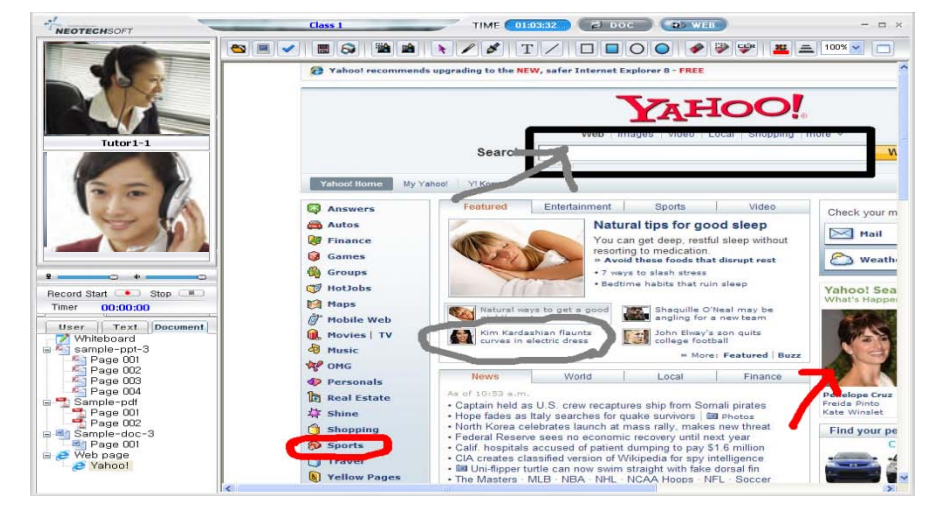

A shared web page with drawing on it

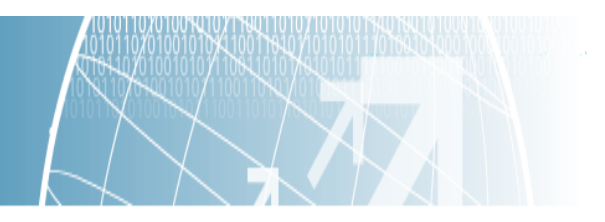

### The Drawing Tool

9

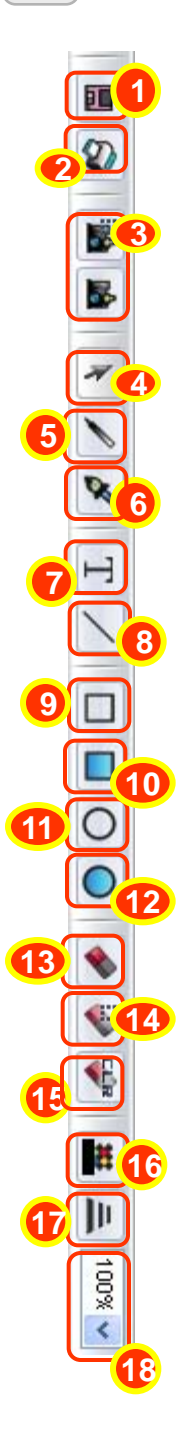

#### Description of various drawing tools

(1) Save: Save the current content as image file. The content can be whiteboard contents or shared document or web pages.

(2) Print: Print the current content.

(3) Image Capture: Capture an image. You can capture an area or a window. A corresponding help menu will appear.

- (4) Cursor : Change to mouse cursor icon
- (5) Pen: Draw freely on the whiteboard or shared documents.
- (6) Transparent Pen: Put transparent mark on any object
- (7) Text : Inset text. You can change the font, color and style of text.
- (8) Line: Draw lines on
- (9) Rectangle: Draw rectangles
- (10) Filled Rectangles: Draw filled rectangles
- (11) Ellipse : Draw circle and ellipse
- (12) Filled Ellipse: Draw filled circles and ellipse.
- (13) Eraser: Erase a drawn object manually
- (14) Area Eraser: Erase objects from a selected area
- (15) Clear All: Clear all the drawing contents
- (16) Color: Choose color for pen, transparent pen, line, rectangles and ellipses.

(17) Line Thickness: Choose line thickness for pen, transparent pen, line, rectangles and ellipses.

(18) Zoom: Zoom in or Zoom out the collaboration contents.

### 9 Other Features

### 1 File Send

| Send File  |                           |                                | ×   |
|------------|---------------------------|--------------------------------|-----|
| Browse     | D:\NeoDocs\Sales Docs\Doc | NeMEETplus-Product Literature. | doc |
| 2 Receiver | Richard(richard);         |                                |     |
| Receiver   |                           | Status                         |     |
| Richard    |                           |                                |     |
|            |                           | 4                              |     |
|            |                           | 5 Send Can                     | el  |

#### (1) Select File Select the file that you want to send.

(2) Receiver Insert the user ID of the file receiver

(3) Sent File List Area shows the list of files that have been sent

(4) Progress Bar Shows file send progress

(5) Send Button Click this button to send a file

### 2 Message Send

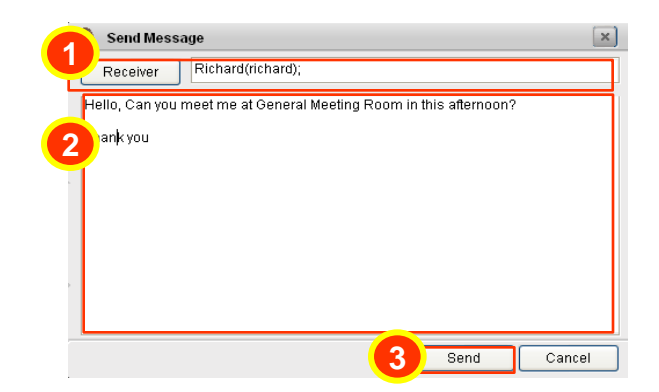

(1) Receiver Shows the name(s) of the message receiver

(2) Contents Insert your message contents here.

#### (3) Send Button Hit this button to send message to the receiver.

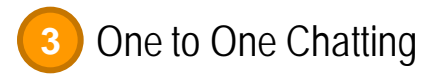

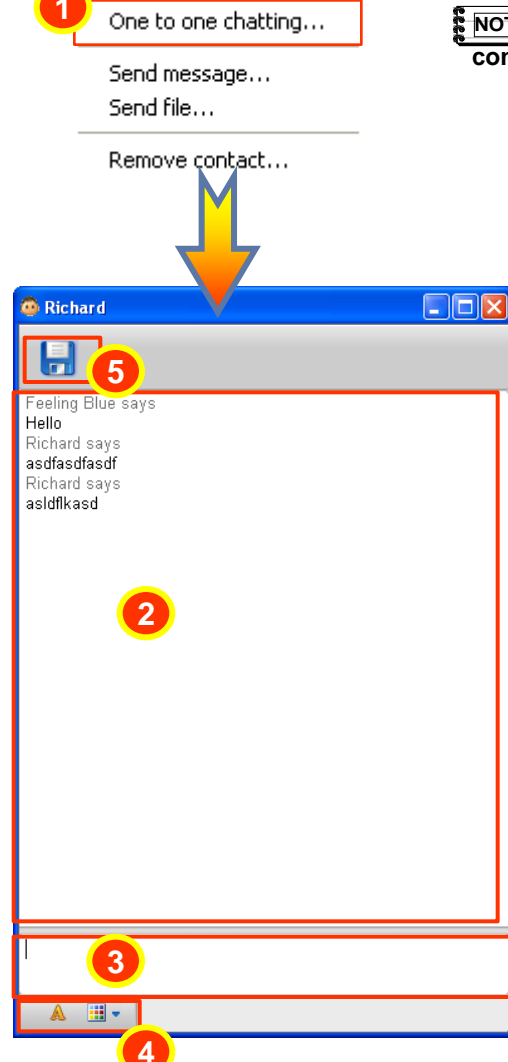

**NOTE** This is a basic feature, but depending on your system configuration, you may not view this window

You can do 1:1 chatting with your contacts listed In your messenger.

#### (1) Start Chatting

Right click on a contact with whom you wish to have the 1:1 chatting. Select **One to one chatting** From the menu. You will get the chat window

(2) Chat Contents Area Your chat contents will be show here

(3) Text Input Input your txt here and press enter to send.

(4) Font and Colors Chose your font type and color here.

(5) Save Text Save your text chatting contents

### Configuration

### Download

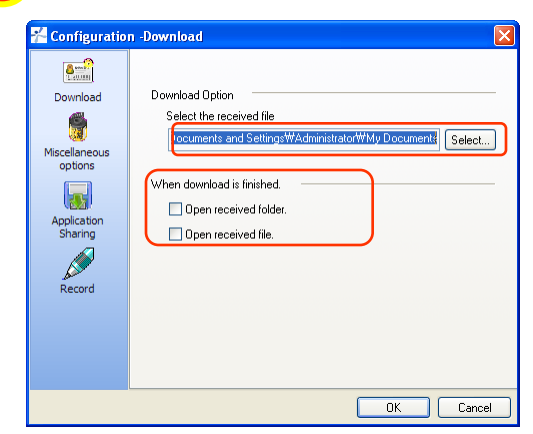

- Change file download location.
- Select what to do after receiving a file.

### 3 Application Sharing

|                                                                          |                |                                                         | 0                                                        |         |        |
|--------------------------------------------------------------------------|----------------|---------------------------------------------------------|----------------------------------------------------------|---------|--------|
| 🚰 Configuratio                                                           | n -Applicat    | ion Sharing                                             |                                                          |         |        |
| Download<br>Wiscellaneous<br>options<br>Application<br>Sharing<br>Record | Host<br>Viewer | ♥ Use screen<br>Resolution<br>Frame Rate<br>♥ Enable sm | n capture drived<br>65.536 Color<br>Maximum<br>ooth view | Install |        |
|                                                                          |                |                                                         |                                                          | ОК      | Cancel |

• Choose from various option related to application Sharing

### 2 Misceleneous

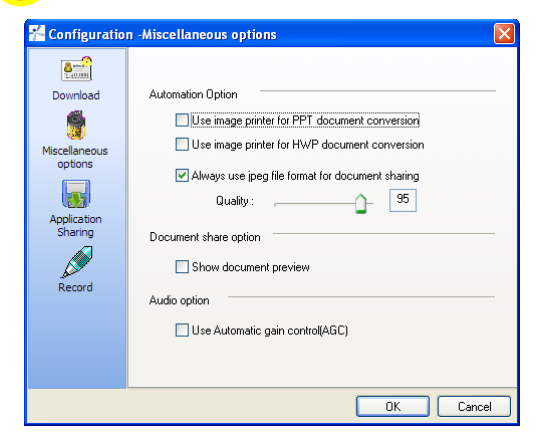

• Choose from a list for various options related to Document sharing and audio

### Recording

| 🚰 Configuration -Record 🛛 🔀                                               |                                                                                                    |    |  |  |
|---------------------------------------------------------------------------|----------------------------------------------------------------------------------------------------|----|--|--|
| Download<br>Download<br>Miscellaneous<br>Application<br>Sharing<br>Record | Record File Option Save recorded file to following folder automatically. Save recorded file to CountertsWEMPCENTS200SNLENGWFRecord Recording Option Frame Count 10 0 0 0 0 0 0 0 0 0 0 0 0 0 0 0 0 0 0 |    |  |  |
|                                                                           | OK Canc                                                                                                    | el |  |  |

• Choose from various options related to recording feature

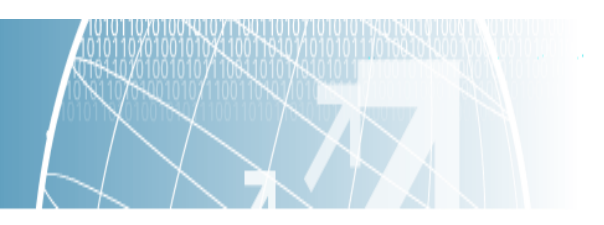

### A/V Hardware Checking

You can check the settings of your Audio and Video hardware using this tool. You should do this before joining a e-learning session to make sure that everything is working fine.

You can access this tool either from the Tools menu on Messenger GUI or from the A/V button from the room list window.

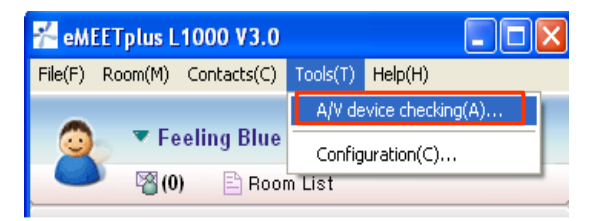

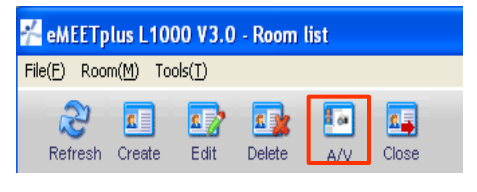

Follow the on-screen instruction to complete the AV hardware checking wizard

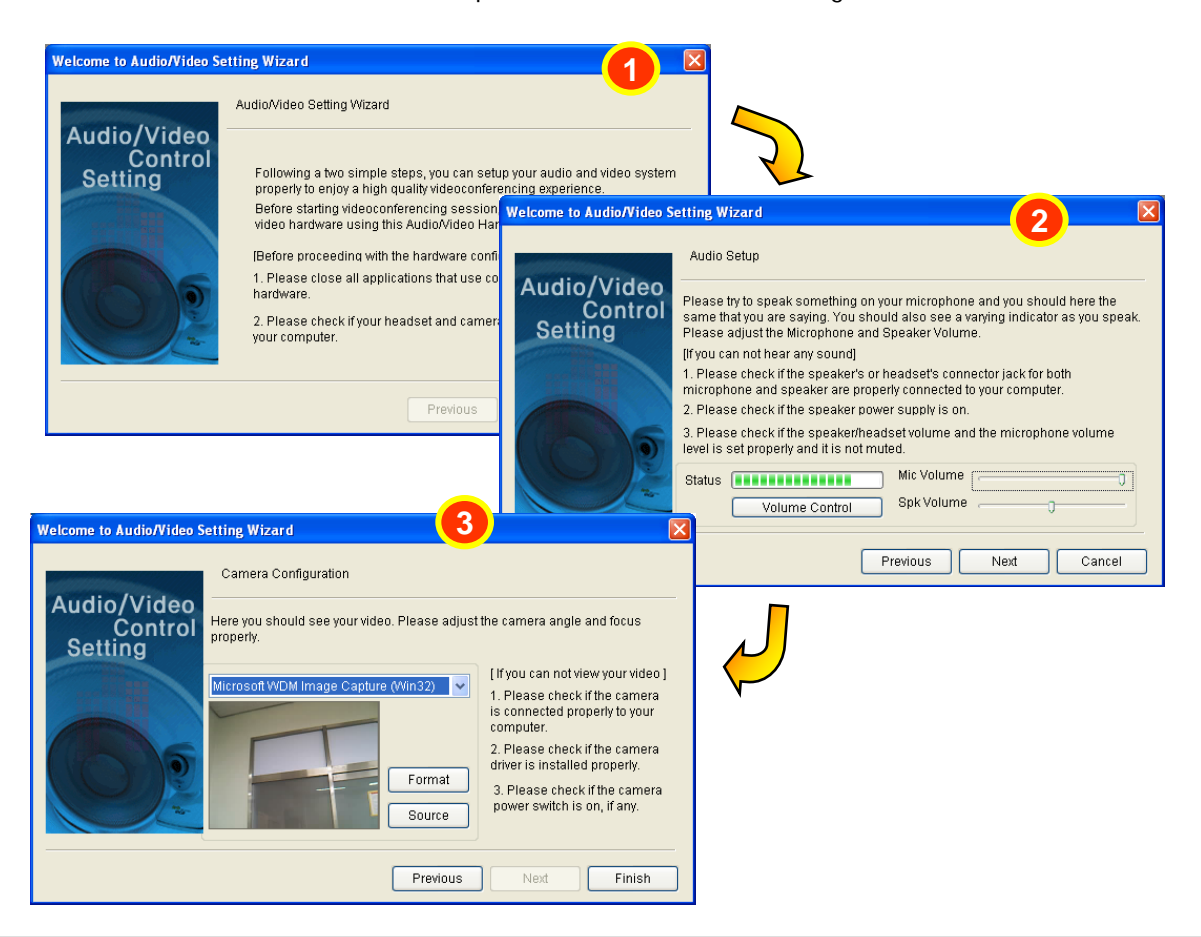

10 Others

### 1 Help

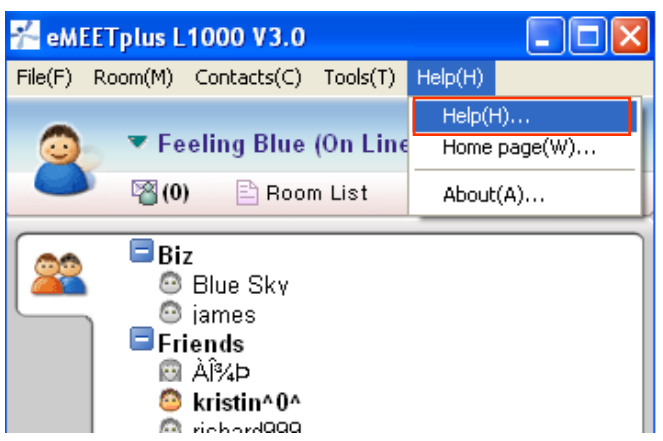

#### 🗁 Help Menu

• Click here to get the online help file for eMEETplus L1000.

### 2 About the Program

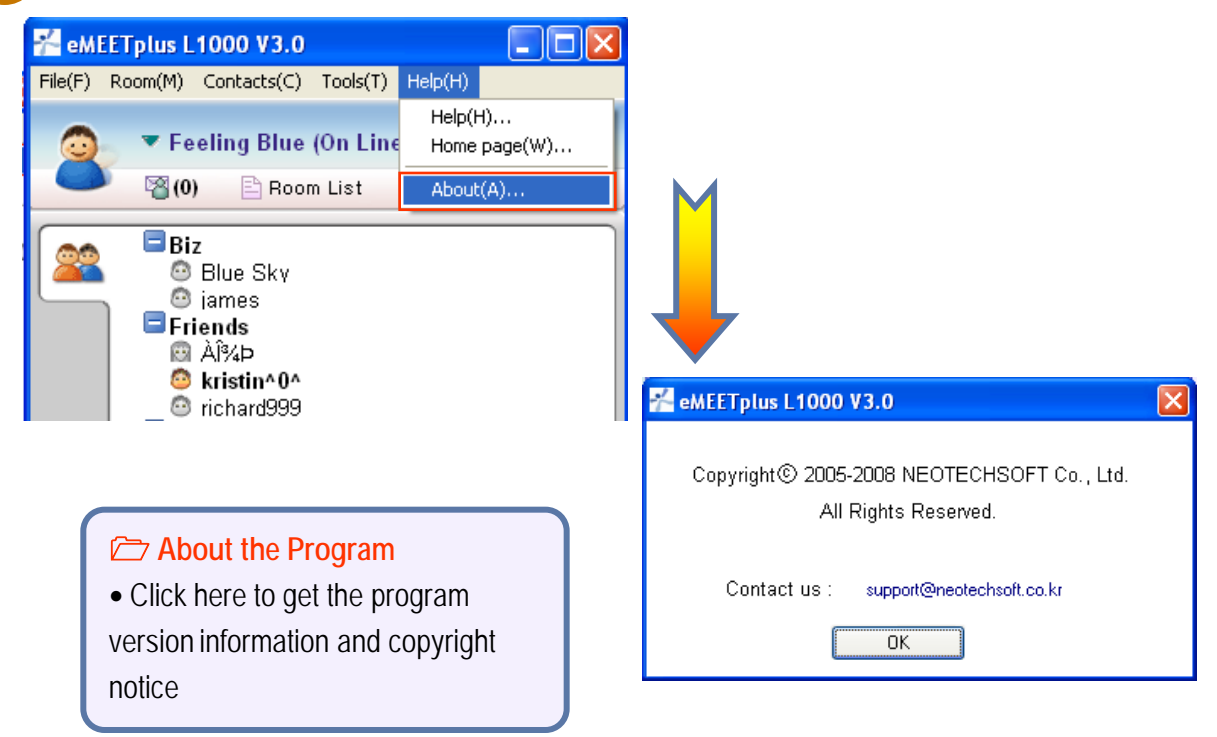

| Auto Upgrade                  |              | 😤 eMEETplus L1000 V3.0        |
|-------------------------------|--------------|-------------------------------|
|                               |              | eMEETplus                     |
| Eile downloading              |              | User ID Password              |
|                               |              | Login Cancel<br>Save Password |
| 4784128 / 6664945 downloading | $\mathbf{x}$ |                               |

• When ever there is a new version of eMEETplus available, your currently installed eMEETplus will be upgraded to the new version automatically.

• If the new version is available, as soon as you start eMEETplus, it will connect to the server and will automatically start downloading and installing the upgrades. When it is finished, the login window will appear. You can login to the system with the existing user ID and password.

### Logout & Exit from Program

| 🚰 eMEETplus L1000 V3.0                                                   |   |                          |
|--------------------------------------------------------------------------|---|--------------------------|
| File(F) Room(M) Contacts(C) Tools(T) Help(H                              | ) | Configuration            |
| Logout(N)<br>File transfer(F) (On Line)<br>Open received files(O) n List |   | Logout<br>Open Messanger |
| Send message(M)                                                          |   | Help                     |
| Hide(H)<br>Exit(X)                                                       |   | Exit                     |
| © ÀξÞ<br>© kristin^0^<br>© richard999                                    |   | [From Task Bar]          |

You can Logout and Exit from the program

- By clicking the Exit from the file menu on messenger GUI. Click logout to logout,
- By clicking the right click on task bar.

In case the echo or hauling phenomena happens while you use the stand-type microphone and Speaker

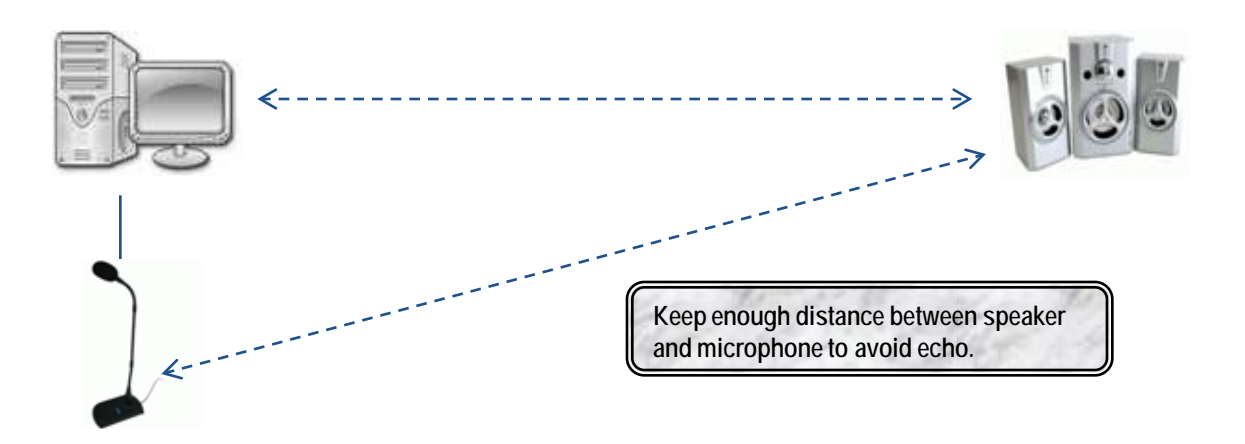

Please keep long distance between microphone and speaker as much as you can.

In case of using speaker and stand microphone, the output voice of speaker can be re-transmitted to remote user as input voice of microphone. To avoid this phenomenon, you are recommended to keep long distance between microphone and speaker or to turn down the volume of speaker.

Please also make sure that you did not check the "Stereo Mix" option on the Recording Properties of the volume control panel. Please also make sure that you have turned of the "Surround Sound" and "3D Surround Sound" effects on your sound card properties.

In case you are behind the firewall or NAT (Network Address Translation), and if you fail to login to the system with correct user ID and password.

(1) Start the command prompt from the Windows Start Menu. Windows start → Run and then type cmd and click Ok

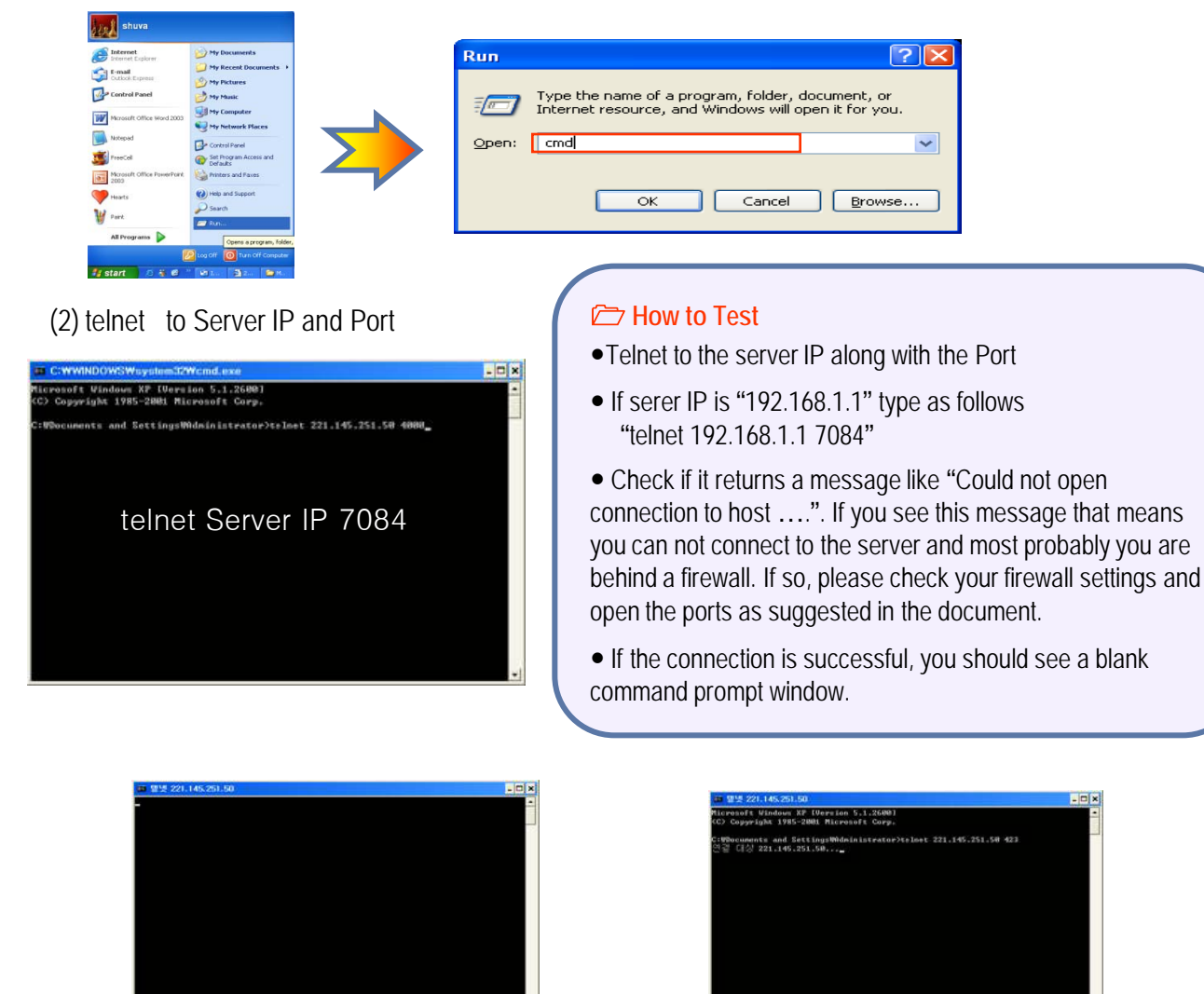

[Telnet to server port failed]

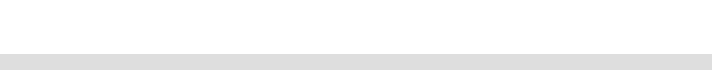

[Telnet to server port Successful]

### Section 4: Trouble Shooting

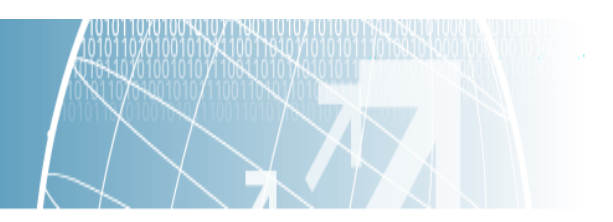

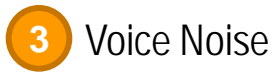

#### • In case if you hear audio noise

Please check if you have connected your headset or mic to the front panel of your Computer. Please use the back panel of sound card to avoid noise. Also please Check if the connector is connected properly to sound card jack

### 4 Voice Cut

In case if you face voce cut problem during the conversation, please check the following points

• Check Firewall Setting

Check your firewall setting on your computer. Also check if any antivirus software is blocking the ports required by eMEETplus.

#### Network Status

Check your network status. Low bandwidth can cause voice cut problem. If you are downloading any file or viewing online streaming video, please close that.

#### Network Status

Please check if there is any packet filter installed on your Network. Packet filters can cause this problem. Try to Increase the value for the filtered packet.

# Section 4: Trouble Shooting

5 Video Not Clear

Check your camera focus

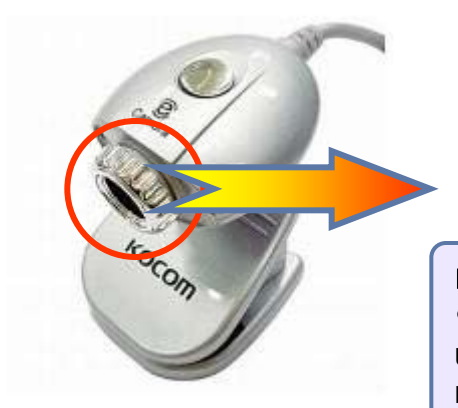

Use the camera's focus controller to adjust your focus .

🗁 Note

• It is important that you adjust your focus before using the software, otherwise other participants can not view your video clearly

### Do not hear participant's voice

In case if you can not hear other participant's voice, please check the followings

#### Headset

Please check if your head set is working properly. Use the windows sound recording feature to test your head set. Also please check if you have connected your head set to the proper jack of sound card

#### Volume control setting

Please check if you have checked mute on Master Volume and Wave options on the Volume Control properties .

#### • On The program

Please check if you have enabled the mute on the program volume control panel

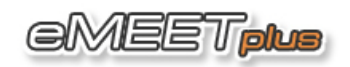

# Thank You for Using eMEETplus L1000

#### Your comments are welcome

We value and appreciate your comments as a valued eMEETplus user and reader of this manual. As we write, revise and evaluate our documentation, your opinions, suggestions and comments are the most important input we receive. Please tell us what you like and dislike about this manual. If you would like to contact us, please use the following address or FAX number or call us at:

(+82-42-867-6668) Neotechsoft Co., Ltd. #1103, HTVC, KAIST, 53-3 Eoeun-Dong Yuseong-Gu, Daejeon, 305-806 Republic of Korea FAX: (+82-42-867-6669) Email: support@neotechsoft.co.kr

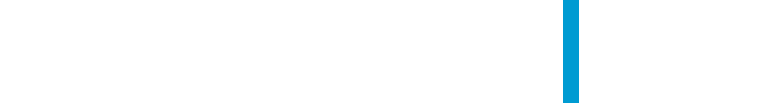